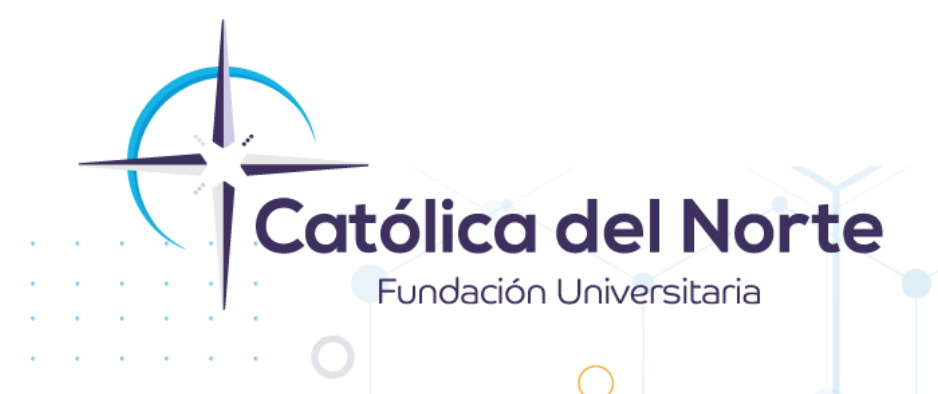

## Paso a paso para realizar el registro en línea a las Pruebas Saber Pro o TyT

## **Experiencia Estudiantil**

Febrero de 2022

www.ucn.edu.co

## 1. Ingrese en su navegadora la url: http://www.icfes.gov.co/

**2.** Seleccione en el menú superior la opción "Exámenes" y en el submenú la opción "Educación superior". Luego podrá elegir el examen (Saber PRO o Saber TyT) según requiera.

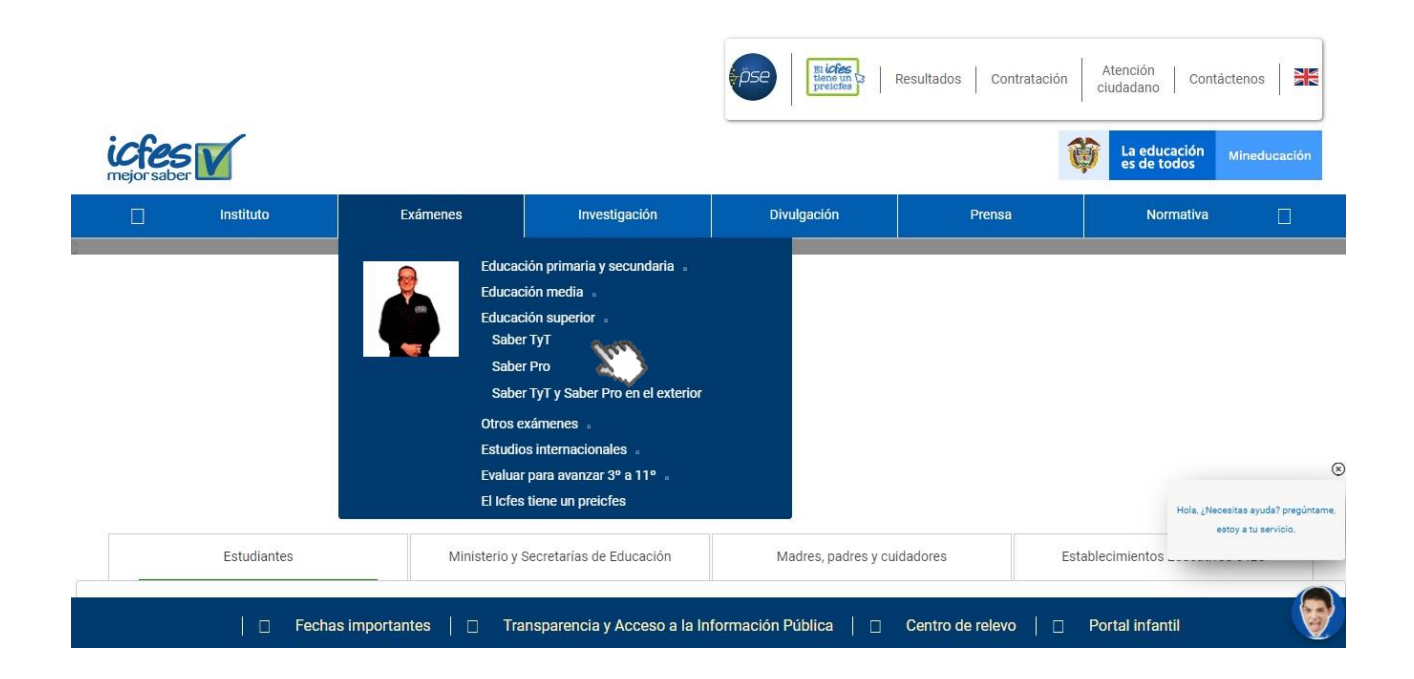

**3.** El portal le mostrará las opciones para el examen seleccionado, deberá seleccionar "Inscripción"

| ichact                                                                                                    |                                                                                                    |                                       |                                      | Resultados V<br>más                                               | ayaParece que esto está<br>de lo esperado. | i tardando X                                   |
|----------------------------------------------------------------------------------------------------|----------------------------------------------------------------------------------------------------|---------------------------------------|--------------------------------------|-------------------------------------------------------------------|--------------------------------------------|------------------------------------------------|
| mejor saber                                                                                                    | Exámenes                                                                                                  | Investigación                         | Divulgación                          | Prensa                                                            | Normativa                                  |                                                |
| iAtención! las<br>Pr                                                                                           | cia el <b>registro ordina</b><br>pruebas <b>Saber 11</b> cal<br><b>e Saber</b> y <b>Validante</b>         | rio para<br>endario A,<br>s           | iLlegó (<br>que estaba<br>de apostar | el momento<br>s esperando, <b>el</b><br>r <b>le a tu futuro</b> ! | ABBER<br>Bructons<br>Freedows<br>Freedows  |                                                |
| >> PARA INICIAR EL PROCES<br>>> PASO A PASO INSCRIPCIÓ<br>>> PASO A PASO INSCRIPCIÓ<br>>> CONOCE NUESTRO MENSA | O DE REGISTRO ORDINARIO<br>N PARA EXAMEN SABER 11 C<br>N PARA EXAMEN SABER 11 C<br>AJE INSTITUCIONAL AQUÍ | INGRESA AQUÍ<br>IOLEGIOS<br>IRADUADOS |                                      | •                                                                 | <b>(#Evaluar</b> ConSet                    | ntido) (Cl (Cl (Cl (Cl (Cl (Cl (Cl (Cl (Cl (Cl |
| Estudiantes                                                                                                    | Ministerio y :                                                                                            | Secretarías de Educación              | Madres, padres y cui                 | dadores<br>Centro de relevo                                       | Establecimientos Educati                   | vos e IES                                      |

Campus Santa Rosa de Osos: carrera 21 Nº 34B - 07 | Medellín: calle 52 Nº 47 - 42 Edificio Coltejer piso 5º

www.ucn.edu.co

O

PBX (057) (4) 605 15 35

FAX (057) (4) 605 42 20

(🖂) info@ucn.edu.co

**4.** Ingrese la información de usuario y contraseña temporal enviada al correo electrónico desde la sección de autenticación

| mejor saber PRISMA                                                                                                    |  |
|----------------------------------------------------------------------------------------------------|--|
| Bienvenido al Sistema PRISMA                                                                                                    |  |
| Bienvenido al Sistema PRISMA<br>Al ingresar al sistema podrá acceder a todos los servicios de PRISMA.<br>Login<br>Elija la opción de autenticación que prefiera para iniciar sesión en PRISMA: |  |
| Usuario: *                                                                                                    |  |
| Contraseña: *                                                                                                    |  |
| Entrar                                                                                                    |  |
| <u>Crear Usuario - persona</u>   <u>Crear Usuario - colegio</u>   ¿Olvidó su contraseña? ¿Olvidó su usuario?                                                                                   |  |

**5.** Confirme información de correo electrónico y finalice el registro de solicitud de creación de usuario.

| Cambiar | usuario |
|---------|---------|
|---------|---------|

O

| Г                      | Correo: *                                                                                                    | correo@gmail.com                                                                                                    |                                                                                                    |                                                                                                    |
|------------------------|----------------------------------------------------------------------------------------------------|----------------------------------------------------------------------------------------------------|----------------------------------------------------------------------------------------------------|----------------------------------------------------------------------------------------------------|
| 1000                   | Primer Nombre:                                                                                                    | GLORIA                                                                                                    | Segundo Nombre:                                                                                      | IS/                                                                                                    |
|                        | Primer Apellido:                                                                                                    | ECHA                                                                                                    | Segundo Apellido:                                                                                    | ES                                                                                                    |
|                        | Fecha de nacimiento:                                                                                                | 04/1                                                                                                    |                                                                                                    |                                                                                                    |
| nfor                   | mación que registra es                                                                                              | verídica, real y correspor                                                                                          | nde a sus datos person                                                                               | ndera la calidad del proceso.<br>ales.                                                                           |
| nfori<br>suar<br>supla | rde que:<br>mación que registra es<br>rio y la contraseña son<br>antación o ingreso de ir<br>suario hará un buen us | verídica, real y correspor<br>de carácter intransferible<br>formación falsa contribu<br>so de la información a la c | nde a sus datos person<br>e, personal y modificable<br>ye un fraude el cual pue<br>que tenga acceso. | ndera la calidad del proceso.<br>ales.<br>e únicamente por su titular.<br>ede conllevar sanciones o inhabilidade |

Campus Santa Rosa de Osos: carrera 21 № 34B - 07 | Medellín: calle 52 № 47 - 42 Edificio Coltejer piso 59

www.ucn.edu.co

()

PBX (057) (4) 605 15 35 FAX (057) (4) 605 42 20

(🖂) info@ucn.edu.co

**6.** Consulte el email de confirmación al registro de la solicitud de creación de la cuenta enviado al correo electrónico y haga clic en el enlace enviado en el e-mail para continuar con el proceso de creación.

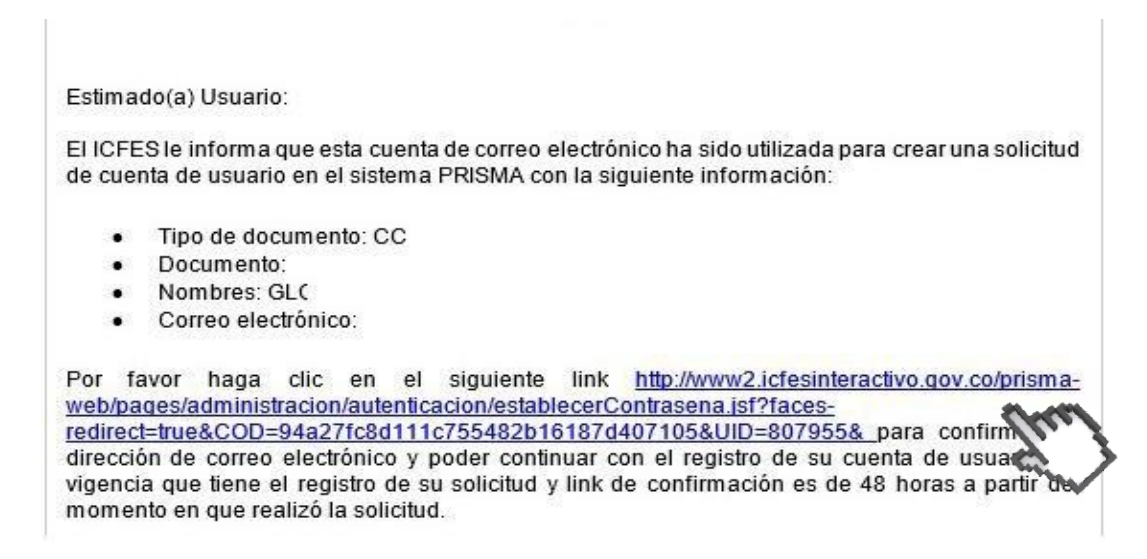

**7.** El link le abrirá otra ventana donde deberá establecer una nueva contraseña con la que va a continuar accediendo al sistema PRISMA del ICFES, por ultimo dar clic en GUARDAR

| 3238262                               |                                    |                                   |
|---------------------------------------|------------------------------------|-----------------------------------|
| 3238262                               |                                    |                                   |
|                                       |                                    |                                   |
|                                       | <b>@</b>                           |                                   |
|                                       |                                    |                                   |
|                                       |                                    |                                   |
| 2                                     |                                    |                                   |
| NeCAPTCHA<br>Privacitati - Conductiva |                                    |                                   |
|                                       |                                    |                                   |
|                                       | reCAPTCHA<br>Prhecital - Conductes | eCAPTOHA<br>Phaelitad: Conducinas |

8. Confirme la creación de la cuenta ingresando al sistema con la información de usuario y contraseña

PBX (057) (4) 605 15 35

FAX (057) (4) 605 42 20

🔀 info@ucn.edu.co

Campus Santa Rosa de Osos: carrera 21 Nº 34B - 07 | Medellín: calle 52 Nº 47 - 42 Edificio Coltejer piso 5º

www.ucn.edu.co

| Antroposition of Sectembia PRUSHA                                    |                                |                              |                        |
|----------------------------------------------------------------------|--------------------------------|------------------------------|------------------------|
| ienvenido al Sistema PRISM<br>Ingresar al sistema podră acceder a to | A<br>dos los servicios de PRIS | MA.                          |                        |
| ngin                                                                 |                                |                              |                        |
| Elija la opc                                                         | ión de autenticación que       | prefiera para iniciar sesión | Ingrese al sistema con |
|                                                                      | B Usuario PRISMA               | Documento de identidad       | establecida            |
| Una                                                                  | arito: *                       | csandeval@vepmail.com        | J                      |
| Con                                                                  | traxeña: *                     |                              | ]                      |
|                                                                      |                                | 207                          |                        |

**9.** El sistema le mostrará la siguiente información:

|                                                              |                                                                                                    |                                                                                               | BIENVENDO:                                           | CAROLINA SAN                                                   | DOVAL                 | IROL: PERS                | ONA NATURAL  |
|--------------------------------------------------------------|----------------------------------------------------------------------------------------------------|-----------------------------------------------------------------------------------------------|------------------------------------------------------|----------------------------------------------------------------|-----------------------|---------------------------|--------------|
| ofes V                                                       | PRISMA                                                                                             |                                                                                               |                                                      |                                                                | ij.                   | a educación<br>s de todos | Mineducación |
| Inscripción G                                                | tación Publicación de                                                                              | Resultados Cerra                                                                              | r sesión                                             |                                                                |                       |                           |              |
| Inscripcion + Hadri                                          | caclones - Consultais - Ap                                                                         | elicación • Ayuda •                                                                           |                                                      |                                                                |                       |                           |              |
| PRISMA ICFES                                                 | INTERACTIVO                                                                                        |                                                                                               |                                                      |                                                                |                       |                           |              |
| Telescostile de                                              | Bienvenido al sistema<br>En la parte superior deb                                                  | e de Procesos integrad<br>erá seleccionar el mós                                              | los de gentión m<br>Iulo que corresp                 | isional del Ecfes -<br>onde al proceso d                       | PRISMA.<br>Se su inte | rés                       |              |
| Información de                                               | Bienvenido al sistema<br>En la parte superior deb                                                  | a de Procesos integrad<br>erá seleccionar el mór                                              | los de gestión m<br>fulo que corresp                 | isional del Icfes<br>onde al proceso d                         | PRISMA<br>de su inte  | rés                       |              |
| Información del<br>Nombre:                                   | Bienvenido al sixtema<br>En la parte superior deb<br>Lucuario<br>CAROLINA SANDOVAL                 | n de Procesos integrad<br>erà seleccionar el mór<br>Rol.                                      | los de gestión m<br>luto que corresp<br>PERSONA NATI | isional del Icfes -<br>onde al proceso d<br>/RAL               | PRISMA.<br>Se su inte | rés                       |              |
| Información del<br>Nosibre:<br>Edentificación:<br>Dirección: | Bienvenido al sistema<br>En la parte superior deb<br>Lucuario<br>CAROLINA SANDOVAL<br>CC 378910638 | t de Procesos integrad<br>erà seleccionar el mós<br>Rol.<br>Fecha de Nacimiento:<br>Teléfono: | PERSONA NATI                                         | inional del Icfes -<br>onde al proceso d<br>IRAL<br>re de 2000 | PRISMA.<br>Se su inte | rés                       |              |

**10.** Ir a la opción INSCRIPCIÓN en la parte superior y dar clic en Inscribir a examen

Campus Santa Rosa de Osos: carrera 21 № 34B - 07 | Medellín: calle 52 № 47 - 42 Edificio Coltejer piso 59

www.ucn.edu.co

()

PBX (057) (4) 605 15 35 FAX (057) (4) 605 42 20

info@ucn.edu.co

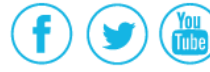

| and the second second second second                       | Citacion Cerrar sesio                                                                           | n                                                                                                    |                                                                                                    |  |
|-----------------------------------------------------------|-------------------------------------------------------------------------------------------------|----------------------------------------------------------------------------------------------------|----------------------------------------------------------------------------------------------------|--|
| nscripción • Mod                                          | ficaciones • Consultas •                                                                        | Ayuda •                                                                                                    |                                                                                                    |  |
| nscribis a examen                                         | 1                                                                                               |                                                                                                    |                                                                                                    |  |
| 0                                                         | The                                                                                             | _                                                                                                    |                                                                                                    |  |
|                                                           | way -                                                                                           |                                                                                                    |                                                                                                    |  |
|                                                           |                                                                                                 | all and the second second second second second second second second second second second second second second s |                                                                                                    |  |
|                                                           | Bienvenido al siste                                                                             | ma de Procesos integrad                                                                                         | os de gestión misional del Icfes - PRISMA.                                                                                           |  |
|                                                           | Bienvenido al siste<br>En la parte superior d                                                   | ma de Procesos integrad<br>eberá seleccionar el mód                                                             | os de gestión misional del Icfes - PRISMA.<br>ulo que corresponde al proceso de su interés                                           |  |
|                                                           | Bienvenido al siste<br>En la parte superior d                                                   | ma de Procesos integrad<br>eberá seleccionar el mód                                                             | os de gestión misional del Icfes - PRISMA.<br>ulo que corresponde al proceso de su interés                                           |  |
| Información d                                             | Bienvenido al siste<br>En la parte superior d                                                   | ma de Procesos integrad<br>eberá seleccionar el mód                                                             | os de gestión misional del Icfes - PRISMA.<br>ulo que corresponde al proceso de su interés                                           |  |
| Información d                                             | Bienvenido al siste<br>En la parte superior d<br>lel usuario                                    | ma de Procesos integrad<br>eberă seleccionar el mód                                                             | os de gestión misional del Icfes - PRISMA.<br>ulo que corresponde al proceso de su interés                                           |  |
| Información d<br>Nombre:                                  | Bienvenido al siste<br>En la parte superior d<br>lel usuario<br>MARIA ESPINOSA                  | ma de Procesos integrad<br>eberá seleccionar el mód<br>Rol:                                                     | os de gestión misional del Icfes - PRISMA.<br>ulo que corresponde al proceso de su interés<br>PERSONA NATURAL                        |  |
| Información d<br>Nombre:<br>Identificación:               | Bienvenido al siste<br>En la parte superior d<br>lel usuario<br>MARIA ESPINOSA<br>CC 7897987879 | ma de Procesos integrad<br>eberă seleccionar el mód<br>Rol:<br>Fecha de Nacimiento:                             | os de gestión misional del Icfes - PRISMA.<br>ulo que corresponde al proceso de su interés<br>PERSONA NATURAL<br>09 de marzo de 2000 |  |
| Información d<br>Nombre:<br>Identificación:<br>Dirección: | Bienvenido al siste<br>En la parte superior d<br>lel usuario<br>MARIA ESPINOSA<br>CC 7897987879 | ma de Procesos integrad<br>eberă seleccionar el mód<br>Rol:<br>Fecha de Nacimiento:<br>Teléfono:                | os de gestión misional del Icfes - PRISMA.<br>ulo que corresponde al proceso de su interés<br>PERSONA NATURAL<br>09 de marzo de 2000 |  |

**11.** Confirme la convocatoria a la cual requiere realizar el proceso haciendo clic en la opción de Continuar inscripción que se muestra entre las inscripciones actuales y a las cuales se encuentra participando

| Inscripcion                                                   | Citación                            | Cerrar sesión                             |                               |                            |                 |            |
|---------------------------------------------------------------|-------------------------------------|-------------------------------------------|-------------------------------|----------------------------|-----------------|------------|
| Inscripción •                                                 | Modificaciones •                    | <ul> <li>Consultas • Aplicació</li> </ul> | ión • Ayuda •                 |                            |                 |            |
| ido del procesi<br>duado                                      | o de registro -                     | Saber Pro - Profesion                     | nal Otación                   | Pre-Inscripción Pago (     | Inscripción     | Ver deta   |
|                                                               |                                     |                                           |                               |                            |                 |            |
| Inscripción<br>– Inscripcion<br>Usted se enc<br>Inscripción", | n<br>les actuales<br>luentra en pro | ceso de inscripción a lo                  | os siguientes exámenes. Podrá | i continuar con el proceso | desde la opción | °Continuar |
| Inscripción<br>– Inscripcion<br>Usted se enc<br>Inscripción", | n<br>les actuales<br>luentra en pro | ceso de inscripción a lo                  | os siguientes exámenes. Podrá | i continuar con el proceso | desde la opción | "Cont      |

- 12. Consulte los términos para la presentación del examen
- **13.** Acepte términos y continúe con el proceso

D)

Campus Santa Rosa de Osos: carrera 21 Nº 34B - 07 | Medellín: calle 52 Nº 47 - 42 Edificio Coltejer piso 5º

www.<mark>ucn</mark>.edu.co

()

PBX (057) (4) 605 15 35 FAX (057) (4) 605 42 20

(🖂) info@ucn.edu.co

| tado del proceso de r<br>aduado | egistro - Saber Pro - Profesional                                                                                                    | Citación Pre-Inscripción Pago Inscripción<br>Citación                                                                                                    | Ver detai          |
|---------------------------------|----------------------------------------------------------------------------------------------------|----------------------------------------------------------------------------------------------------|--------------------|
| Inscripción                     |                                                                                                    |                                                                                                    |                    |
| Jones Contras                   | number under diese warmen die beson                                                                                                    | rissile care of example Salvas flav, at and as actioned of the exidentiar 2                                                                                                    | d de tidio de      |
| Si desea                        | suano, uaco ya posee un proceso de insci<br>está pendiente de <b>DILIGENCIAR SU FOR</b><br>o continuar con este examen presione el b<br>3-   | npoon para el examen Saber Pro, el cual se aplicara el ola mercoles a<br>IMULARIO DE INSCRIPCIÓN.<br>otón <u>Continuar</u> . En caso que requiera hacer un cambio, de clic en <u>Can</u>            | u de juiis de      |
| (I)<br>Si deser<br>Examet       | suano, uacos ya posee un proceso de insci<br>está pendiente de <b>DILIGENCIAR SU FOR</b><br>a continuar con este examen presione el bi<br>3. | Cambiar examen Saber Pro, el cual se apicara el ola mercoles 2<br>INULARIO DE INSCRIPCIÓN.<br>otón <u>Continuar</u> . En caso que requiera hacer un cambio, de clic en <u>Can</u><br>Cambiar examen | ibiar<br>Continuar |

**14.** Registre toda la información solicitada en cada una de las secciones del formulario de inscripción. Si no tiene una condición especial a reportar desde la sección de Discapacidades, responda NO a la pregunta y luego siguiente.

| Señor examinando: reporte<br>anulados (Art. 296 Código                                                  | e solamente información verdadera.<br>Penal y art. 9 Ley 1324 de 2009)                                       | Reportar información falsa e                                      | s un delito y los resultados obtenidos pueden ser |
|----------------------------------------------------------------------------------------------------|----------------------------------------------------------------------------------------------------|-------------------------------------------------------------------|---------------------------------------------------|
| Información Personal Datos familiares                                                                   | Discapacidad Información Acadé                                                                               | mica Información de Cita                                          | ación Información Socioeconómica Resumen          |
| Su bogar actual: *                                                                                      |                                                                                                    | Estavoluna                                                        |                                                   |
| Es usted jefe de hogar o<br>Cuantas personas depen<br>(Incluya parientes, no p<br>viven permanentemente | cabeza de familia? *<br>iden económicamente de usted?<br>arientes y servicio doméstico que<br>en su hogar) * | Seleccione<br>Es habitual o permanente<br>Es temporal por razones | Se estudio u otra razón                           |
| Nivel educativo más alto a                                                                              | Icanzado por los padres                                                                                      | Madres *                                                          |                                                   |
| Ocupación u oficio de los p                                                                             | adres *                                                                                                    | Plants.                                                           | Dereccome                                         |
| ¿Cuántas personas confe<br>actualmente, incluido us                                                     | orman el hogar donde vive<br>ted? *                                                                          | Seleccione                                                        |                                                   |
| En total, ¿en cuántos cu-<br>hogar? *                                                                   | artos duermen las personas de su                                                                             | Seleccione                                                        |                                                   |

**15.** Revise la información registrada en el fo rmulario y haga clic en Preinscribirse desde la sección de Resumen.

()

PBX (057) (4) 605 15 35 FAX (057) (4) 605 42 20

(🖂) info@ucn.edu.co

Campus Santa Rosa de Osos: carrera 21 Nº 34B - 07 | Medellín: calle 52 Nº 47 - 42 Edificio Coltejer piso 5º

www.ucn.edu.co

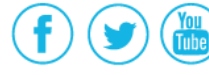

| Exámen y énfasis en el area | e de formación profesional definidas por el programa académico.                            |
|-----------------------------|--------------------------------------------------------------------------------------------|
| Sesiones                    | Pruebas                                                                                    |
| PRIMERA SESIÓN              | ESPECÍFICO 0<br>GENERACIÓN DE ARTEFACTOS<br>CIENCIAS SOCIALES Y COMPETENCIAS CIUDADANAS 2  |
| a información de pruebas es | pecíficas a presentar puede estar sujeta a modificaciones por parte del programa académico |
| lesumen de discanacidad     |                                                                                            |
| esumen de discapacidad      |                                                                                            |

**16.** El sistema le mostrará la referencia de pago y el valor a pagar, de clic en continuar para proceder con dicho pago.

| tado del proceso de registro - Saber Pro - Profesional<br>aduado |                   | Profesional                | Activación Pre-inscripción Pago Inscripción | Ver<br>detaile |
|------------------------------------------------------------------|-------------------|----------------------------|---------------------------------------------|----------------|
| Referencia de pa                                                 | go Saber Pro      | - Profesional gra          | duado                                       |                |
| Datos de la persona                                              | que se inscribir  | â                          |                                             |                |
| Tipo de documento:                                               | Cédula de ciudada | anía No de documento:      | 7897987879                                  |                |
| Nombre(s):                                                       | MARIA             | Apellidos(s):              | ESPINOSA                                    |                |
| Datos del pago                                                   |                   |                            |                                             |                |
| Tarifa:                                                          | \$ 100,000 Fee    | cha limite de pago: 🏷 30/n | nar/2019                                    |                |
| Concepto:                                                        | Saber Pro         |                            |                                             |                |
| Valor total por pagar:                                           | \$ 100,000        |                            |                                             |                |
|                                                                  |                   |                            |                                             |                |
|                                                                  |                   |                            | Volver                                      | Continua       |

**IMPORTANTE:** señor estudiante en caso de no poder culminar su registro ante el ICFES, contáctese a la línea de atención al ciudadano ICFES 018000519535

Campus Santa Rosa de Osos: carrera 21 Nº 34B - 07 | Medellín: calle 52 Nº 47 - 42 Edificio Coltejer piso 5º

www.ucn.edu.co

PBX (057) (4) 605 15 35 FAX (057) (4) 605 42 20

(🖂) info@ucn.edu.co

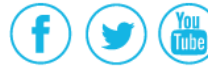

"Recuerde que las contraseñas son de uso personal e intransferible. Antes de culminar el diligenciamiento del formulario es indispensable verificar que toda la información consignada sea correcta, particularmente la ciudad de presentación del examen y el tipo de discapacidad -si la hay- ya que esta determina los apoyos necesarios para presentar el examen"

Si tiene dudas o dificultades, comunicarse con el área de Experiencia Estudiantil a través de la Mesa de Servicio C.A.V.I, PBX: (60) (4) 605 15 35 opción 1 / Estudiantes o línea de WhatsApp 310 845 44 73.

Campus Santa Rosa de Osos: carrera 21 Nº 34B - 07 | Medellín: calle 52 Nº 47 - 42 Edificio Coltejer piso 5º

www.ucn.edu.co

PBX (057) (4) 605 15 35 FAX (057) (4) 605 42 20

(🖂) info@ucn.edu.co

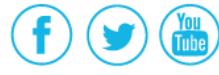